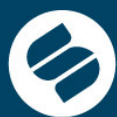

Más empresa, más empleo

**Superintendencia** 

deSociedades

# DESCARGA E INSTALACION STORMUSER

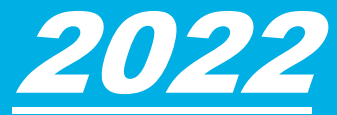

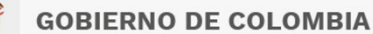

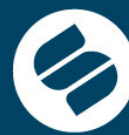

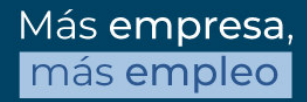

### Requerimientos mínimos de Hardware y Software

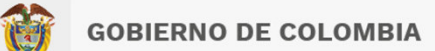

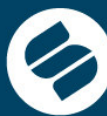

Antes de instalar el módulo STORM User, verifique que el equipo de cómputo donde

se instalará cumple con los siguientes requerimientos mínimos:

#### Hardware

- Intel Core i3 o similares
- 4 GB de memoria RAM o superior
- Espacio disponible en disco duro de 200 MB para el módulo, 150 MB adicionales
- para el Development Kit de JAVA©, si no está previamente instalado. Software
- Microsoft Windows© 10 o superior
- JAVA© (JDK) Java 11.
- Conexión a Internet (Recomendado).
- Opcionalmente, para utilizar la opción de generación y diligenciamiento de informes
- o modalidades en hoja de cálculo, es requerida como mínimo de Microsoft
- Excel© versión 2000 o superior.

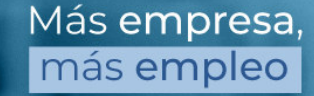

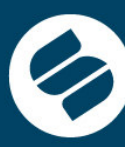

Más **empresa**, más empleo

## Instalación y Configuración

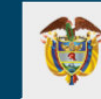

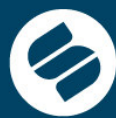

1. Ingresar a la URL en Internet de la entidad Superintendencia a de sociedades

<u>https://www.supersociedades.gov.co/es/web/asuntos-economicos-</u> <u>societarios/storm</u>, allí podrá realizar la descarga de la aplicación y el componente requerido de Java

#### 2. Descargar el Aplicativo STORM USER

En esta sección, si no cuenta con la herramienta, podrá descargarla haciendo clic en el siguiente vínculo:

Software para el diligenciamiento

Si ya fue instalado el aplicativo, este se actualizará en el momento en que se ejecute el mismo, teniendo acceso a Internet. Para mayor información, haga clic en el siguiente vínculo:

• Instrucciones del sistema STORM USER

https://www.oracle.com/co/java/technologies/javase/jdk11-archive-downloads.html

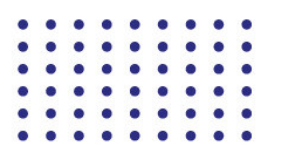

Más **empresa**, más **empleo** 

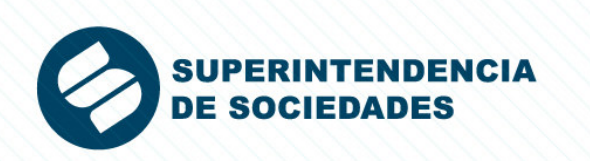

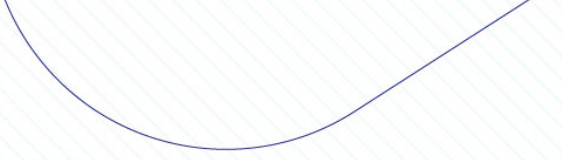

**GOBIERNO DE COLOMBIA** 

Descarga STORM

Software para el diligenciamiento

Con el objeto de optimizar la presentación de información financiera, económica, contable y jurídica que por ley deben efectuar a esta entidad los supervisados, se ha dispuesto la herramienta tecnológica Storm User, la cual permite capturar en forma segura, confiable y gratuita los datos estandarizados.

Manual de Información Java

Descargar Java

Descarga de STORM USER

Realice la instalación inicialmente del componente java y continue con la descarga del Storm User

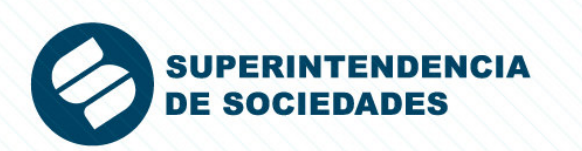

Para descargar Java 11 para Windows, realice los siguientes pasos: 1. Buscar la versión de Java 11 para el sistema operativo Windows:

| ORACLE Productos Sectores Recursos | Clientes Partners Desarrolladores Eventos | Q (2) Ver cuentas (2) Comunícate con un especialista  |
|------------------------------------|-------------------------------------------|-------------------------------------------------------|
| Linux x64 Compressed Archive       | 161.08 MB                                 | <sup>₽</sup> ↓ jdk-11.0.16_linux-x64_bin.tar.gz       |
| macOS Arm 64 Compressed Archive    | 153.35 MB                                 | ⁺↓ jdk-11.0.16_macos-aarch64_bin.tar.gz               |
| macOS Arm 64 DMG Installer         | 152.83 MB                                 | ألط jdk-11.0.16_macos-aarch64_bin.dmg                 |
| macOS x64 Compressed Archive       | 155.47 MB                                 | °↓ jdk-11.0.16_macos-x64_bin.tar.gz                   |
| macOS x64 DMG Installer            | 154.95 MB                                 | ⁺↓ jdk-11.0.16_macos-x64_bin.dmg                      |
| Solaris SPARC Compressed Archive   | 184.75 MB                                 | <sup>₽</sup> ↓ jdk-11.0.16_solaris-sparcv9_bin.tar.gz |
| Windows x64 Installer              | 140.55 MB                                 | jdk-11.0.16_windows-x64_bin.exe                       |
| Windows x64 Compressed Archive     | 158.30 MB                                 | jdk-11.0.16_windows-x64_bin.zip                       |

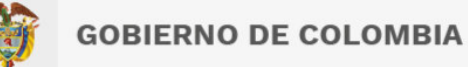

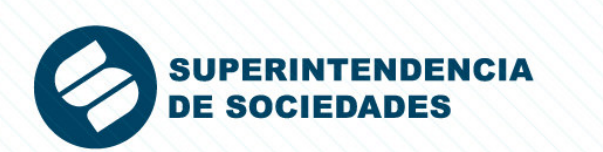

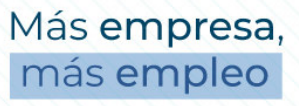

#### 2. Proceda con la descarga :

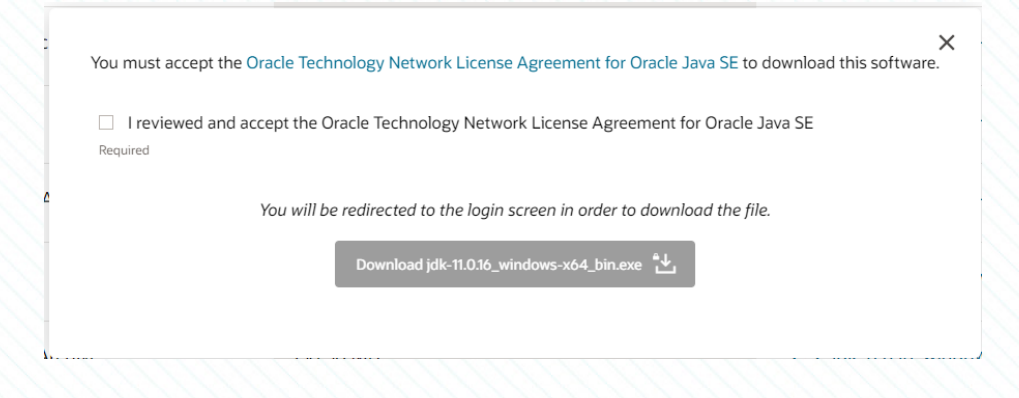

3. Una vez se haya descargado el instalador, se debe ejecutar como administrador y luego hacer clic en el botón "**Siguiente**" o "**Next**":

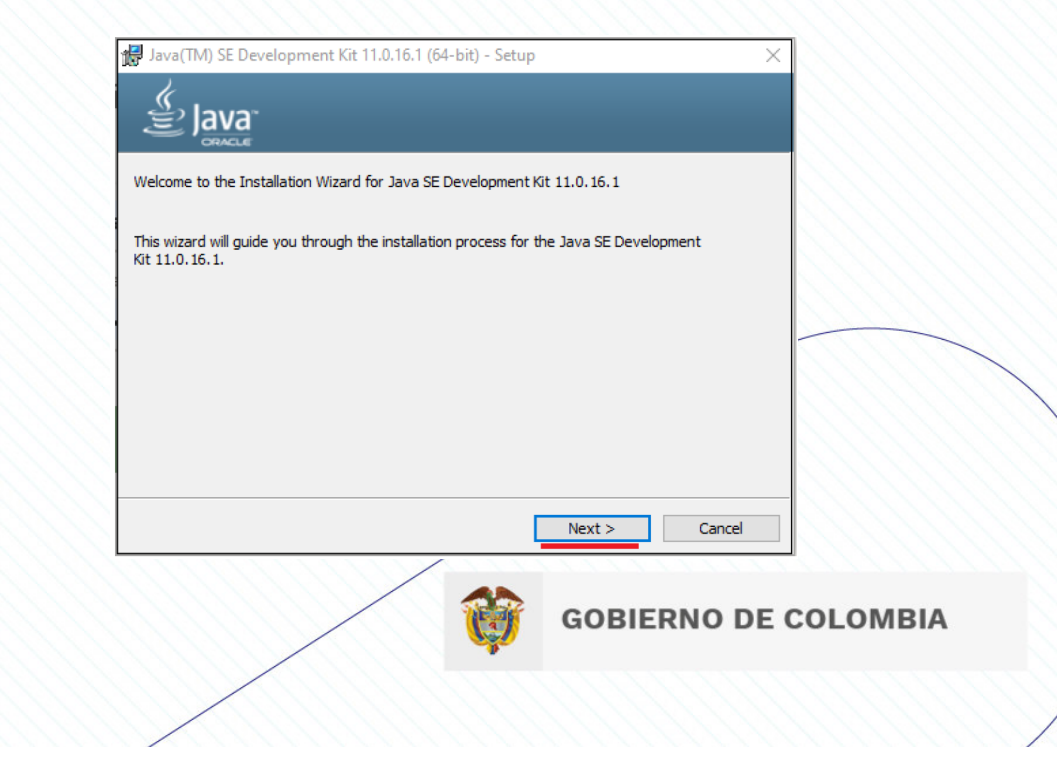

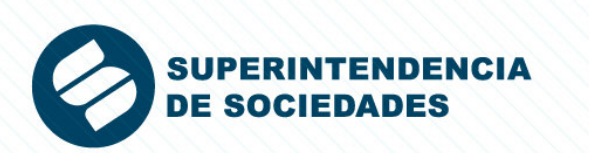

4. Verificar ruta de instalación de Java 11 y hacer clic en el botón "Siguiente" o "Next":

| Java(TM) SE Development Kit 1                                                                   | 1.0.16.1 (64-bit) - Destination Folde                                           | r X          |
|-------------------------------------------------------------------------------------------------|---------------------------------------------------------------------------------|--------------|
| Java<br>Bava                                                                                    |                                                                                 |              |
| This will install the Java(TM) SE D<br>requires 420MB on your hard driv<br>installation folder. | evelopment Kit 11.0.16.1 (64-bit), wh<br>ve. Click the "Change" button to chang | ich<br>e the |
| Install Java(TM) SE Dev<br>C:\Program Files\Java\j                                              | relopment Kit 11.0.16.1 (64-bit) to:<br>idk-11.0.16.1\                          | Change       |
|                                                                                                 | Back Next                                                                       | Cancel       |

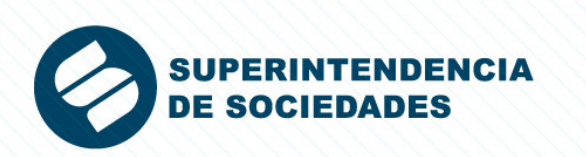

5. Una vez terminado el proceso de instalación, hacer clic en el botón "Cerrar" o Close":

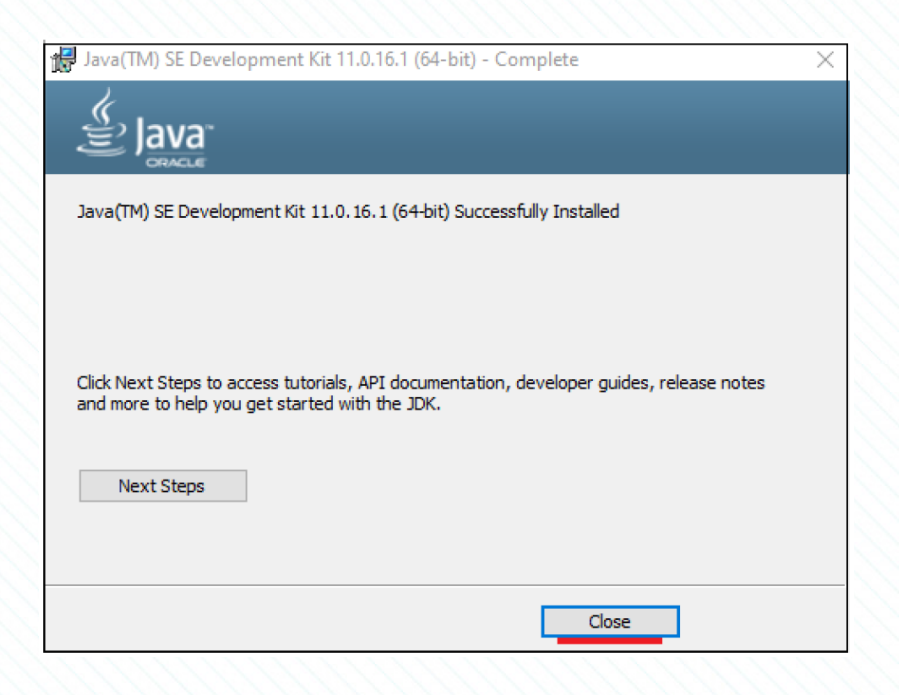

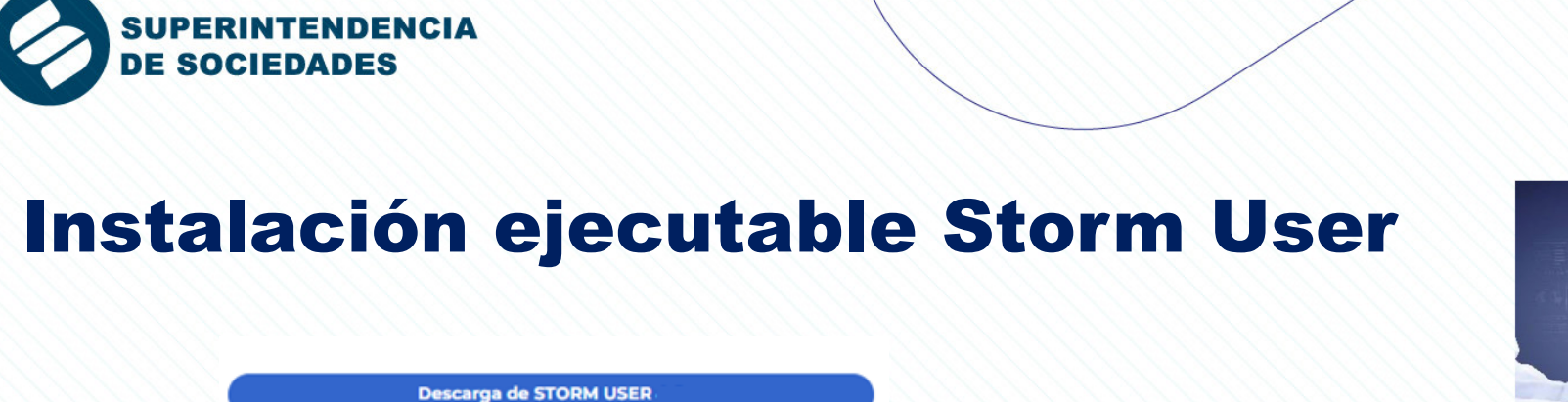

1. Posterior a la descarga se efectuará la inicialización del asistente de instalación. Una vez se ejecute el instalador, se evidenciarán las siguientes instrucciones:

• Ventana inicial del asistente de instalación:

| m 4.1.0 — 🗆 🗙                                                                                                    |                                                                                                    |                                                                                                    |
|----------------------------------------------------------------------------------------------------|----------------------------------------------------------------------------------------------------|----------------------------------------------------------------------------------------------------|
| Bienvenido al Asistente de<br>Instalación de Módulo Storm 4.1.0                                                                                                    |                                                                                                    |                                                                                                    |
| Este programa instalará Módulo Storm 4.1.0 en su<br>ordenador.                                                                                                    |                                                                                                    |                                                                                                    |
| Se recomienda que cierre todas las demás aplicaciones antes<br>de iniciar la instalación. Esto hará posible actualizar archivos<br>relacionados con el sistema sin tener que reiniciar su<br>ordenador. |                                                                                                    |                                                                                                    |
| Presione Siguiente para continuar.                                                                                                    |                                                                                                    |                                                                                                    |
|                                                                                                    |                                                                                                    |                                                                                                    |
|                                                                                                    | <b>(</b>                                                                                                    | GOBIERNO DE COLOMBIA                                                                                                    |
| Siguiente > Cancelar                                                                                                    |                                                                                                    |                                                                                                    |
|                                                                                                    | m 4.1.0 – C ×  Bienvenido al Asistente de  Instalación de Módulo Storm 4.1.0 en su  ordenador. Se recomienda que cierre todas las demás aplicaciones antes  de inicar la instalación. Esto hará posible actualizar archivos  relacionados con el sistema sin tener que reiniciar su  ordenador. Presione Siguiente para continuar. | m 4.1.0 – X<br>Bienvenido al Asistente de<br>Instalación de Módulo Storm 4.1.0<br>Este programa instalará Módulo Storm 4.1.0 en su<br>ordenador.<br>Se recomienda que cierre todas las demás aplicaciones antes<br>de iniciar la instalación. Esto hará posible actualizar archivos<br>relacionados con el sistema sin tener que reiniciar su<br>ordenador.<br>Presione Siguiente para continuar. |

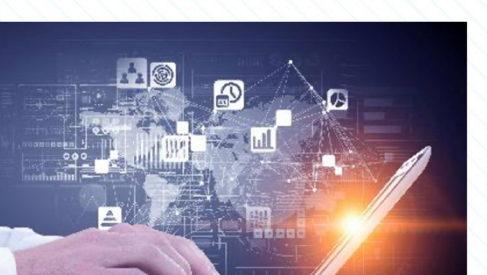

.....

Más **empresa**, más **empleo** 

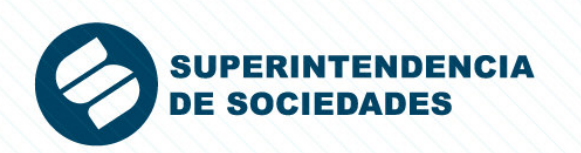

2. Visualización del acuerdo de licencia de uso para el producto Storm en la versión4.1.0:

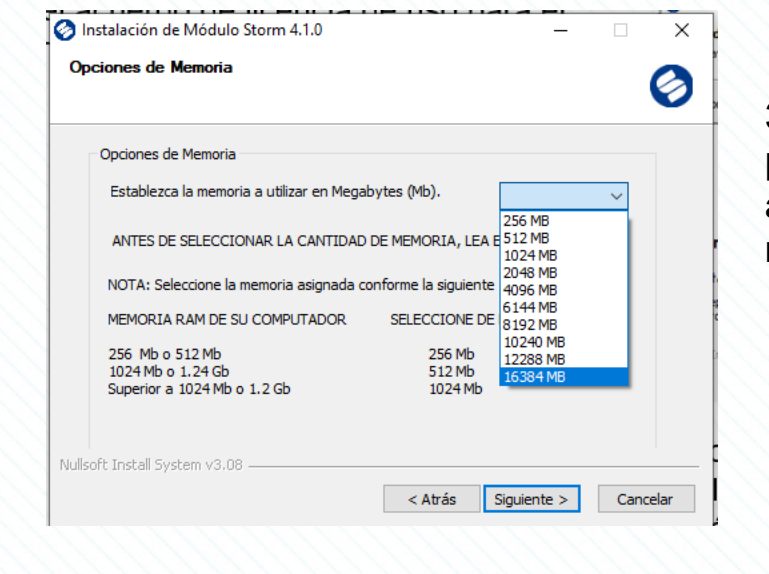

| Instalación de Módulo Storm 4.1.0 —                                                                                           |         | ×  |
|----------------------------------------------------------------------------------------------------|---------|----|
| cuerdo de licencia                                                                                                    |         |    |
| Por favor revise los términos de la licencia antes de instalar Módulo Storm 4.1.0.                                            |         | Ø  |
| Presione Avanzar Página para ver el resto del acuerdo.                                                                        |         |    |
| LICENCIA DE USO                                                                                                    |         | ^  |
| Sistema de Diligenciamiento de Información                                                                                    |         |    |
| STORM© User 4.1.0                                                                                                    |         |    |
| Condiciones de uso                                                                                                    |         |    |
| Antes de utilizar el Sistema de Diliaenciamiento                                                                              | n de    | ¥  |
| Si acepta todos los términos del acuerdo, seleccione Acepto para continuar. Debe<br>acuerdo para instalar Módulo Storm 4.1.0. | aceptar | el |
| lsoft Install System v3.08                                                                                                    |         |    |
|                                                                                                    |         |    |

3. Para continuar la Configuración de la memoria a utilizar por parte del StormUser al momento de la inicialización de la aplicación. La selección es de acuerdo al tamaño del informe a remitir

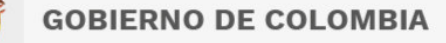

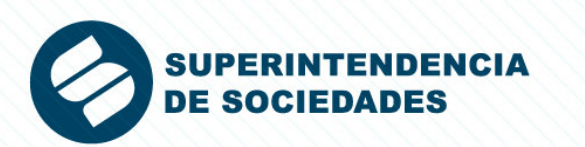

3. Ventana de configuración para la selección de la ruta donde se encuentran los complementos necesarios para la correcta ejecución del módulo StormUser (para esta versión es necesario ubicar la ruta de Java 11 manualmente).

|                                                                                                    | 1 CARSON                                                                                                    | Suscar carpeta                                                                                                    | ×                                    |                                                                                                    |
|----------------------------------------------------------------------------------------------------|----------------------------------------------------------------------------------------------------|----------------------------------------------------------------------------------------------------|--------------------------------------|----------------------------------------------------------------------------------------------------|
| Ruta de instalacion de Java                                                                                                    | Ruta de instala                                                                                                    | Seleccione la carpeta donde está instalado Java                                                                                                    | 0                                    | Ruta de instalacion de Java                                                                                                    |
| Configure la ruta de Java<br>Ruta donde está instalado Java<br>SI NO CARGA AUTOMÁTICAMENTE LA RUTA DE JAVA EN LA CASILLA:<br>Dé click en el botón de tres puntos (), para ubicar la ruta hasta ANTES de la carpeta<br>BIN, donde se encuentra instalado JAVA .<br>Ejemplo:<br>C:\Program Files\Java\jreX<br>C:\Program Files\Java\jreX<br>C:\Vrchivos de programa\Java\jreX<br>C:\Archivos de programa\Java\jreX<br>C:\Archivos de programa(Java\jreX<br>C:\Archivos de programa(Java\jreX<br>IMPORTANTE: La X al final de la ruta en los ejemplos, reemplaza la versión de JAVA<br>instalada en su equipo de cómputo (jre6, jre7, jre8,)<br>tullsoft Install System v3.08 | Configure la ri<br>Ruta donde es<br>SI NO CARGA<br>Dé click en el t<br>BIN, donde se<br>Ejemplo:<br>C: \Program Fi<br>C: \Program Fi<br>C: \Program Fi<br>C: \Program Fi<br>C: \Program Fi<br>C: \Program Fi<br>C: \Program Fi<br>C: \Program Fi<br>C: \Program Fi<br>C: \Program Fi<br>C: \Program Fi<br>C: \Program Fi<br>C: \Program Fi<br>C: \Program Fi<br>C: \Program Fi | <ul> <li>Internet Explorer</li> <li>Java</li> <li>jdk1.7.0_80</li> <li>jdk1.8.0_342</li> <li>jdk-11.0.14</li> <li>bin</li> <li>conf</li> <li>include</li> <li>jmods</li> <li>legal</li> <li>lib</li> </ul> | <pre>     rpeta     VA     VA </pre> | Configure la ruta de Java<br>Ruta donde está instalado Java C:\Program Files\Java\jdk-11.0.14<br>SI NO CARGA AUTOMÁTICAMENTE LA RUTA DE JAVA EN LA CASILLA:<br>Dé dick en el botón de tres puntos (), para ubicar la ruta hasta ANTES de la carpeta<br>BIN, donde se encuentra instalado JAVA .<br>Ejemplo:<br>C:\Program Files\Java\jreX<br>C:\Program Files\Java\jreX<br>C:\Program Files\Java\jreX<br>C:\Protrivos de programa\Java\jreX<br>C:\Archivos de programa(x86)\Java\jreX<br>C:\Archivos de programa(x86)\Java\jreX<br>IMPORTANTE: La X al final de la ruta en los ejemplos, reemplaza la versión de JAVA<br>instalada en su equipo de cómputo (jre6, jre7, jre8,)<br>Nullsoft Install System v3.08 |

\* Confirmar ruta según paso indicado en la diapositiva 8

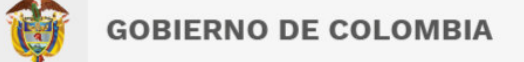

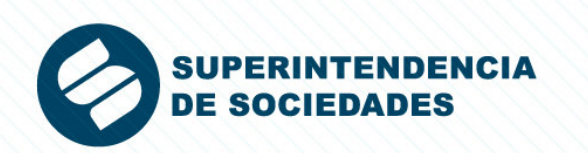

4. En esta ventana se visualizará la carpeta y/o ruta de instalación de la aplicación,

la cual, puede ser modificada por el usuario en caso de ser necesario.

| 🔗 Instalación de Módulo Stor | m 4.1.0 — 🗆 🗙                                                    |                         | Espacio requerido                            |
|------------------------------|------------------------------------------------------------------|-------------------------|----------------------------------------------|
|                              | Completando el Asistente de<br>Instalación de Módulo Storm 4.1.0 |                         | Espacio disponible<br>Nullsoft Install Syste |
|                              | Módulo Storm 4.1.0 ha sido instalado en su sistema.              |                         |                                              |
|                              | Presione Terminar para cerrar este asistente.                    | 5. Pc                   | steriorme                                    |
|                              | ☑ Ver Léame                                                      | se vi<br>venta<br>insta | sualizará<br>ana del as<br>lación.           |
|                              | < Atrás <b>Terminar</b> Cancelar                                 |                         |                                              |
|                              |                                                                  |                         |                                              |

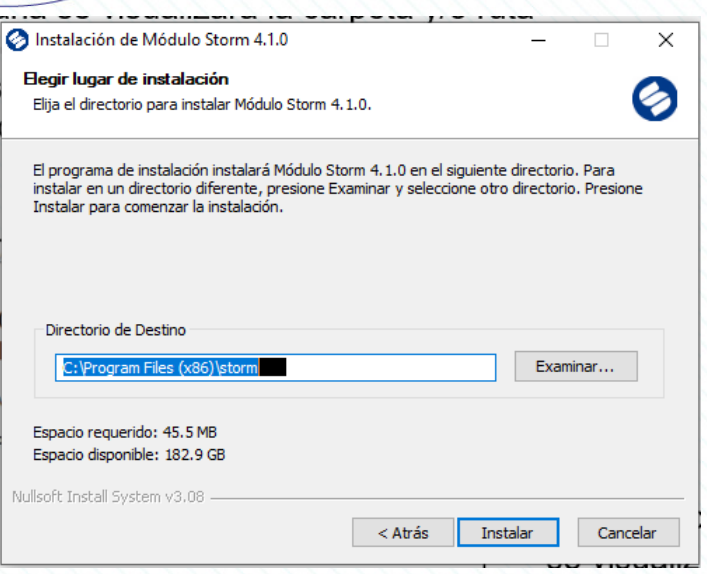

 Posteriormente, a la finalización de la instalación del producto, se visualizará la

rentana del asistente de instalación final, confirmando la correctanstalación.

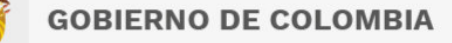

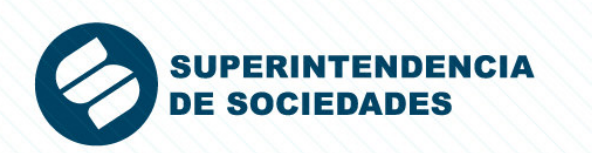

6. En la culminación de la instalación, se creará automáticamente un ícono de inicio tanto en el escritorio como en el menú de inicio del PC.

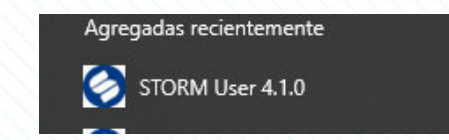

7. Al abrir la aplicación se visualizara el inicio de la aplicación para iniciar su uso

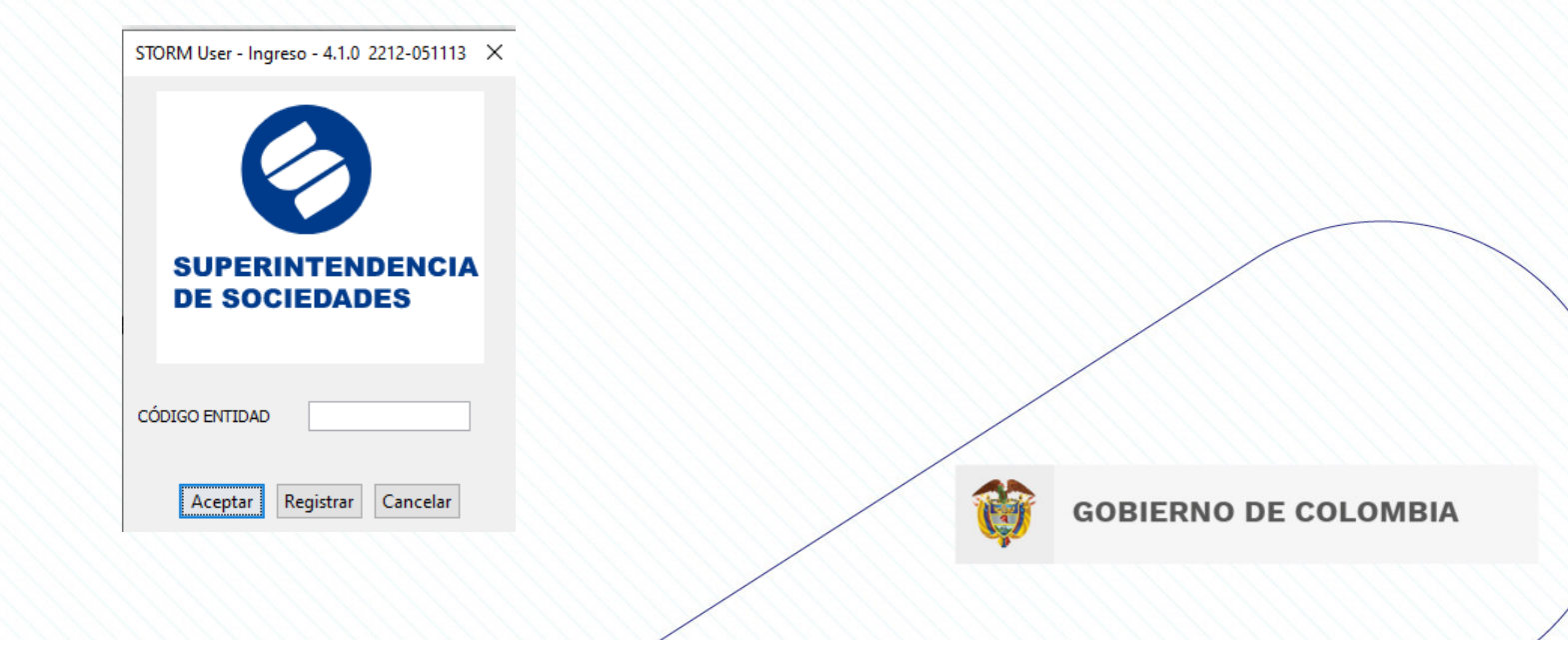

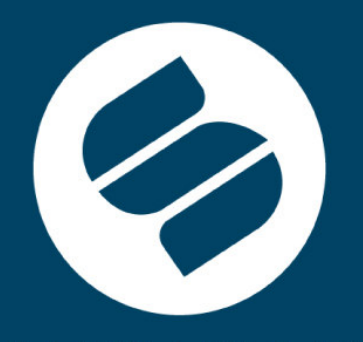

Línea de atención al usuario: 01- 8000- 11 43 19 PBX: + 57(601) 2201000 www.supersociedades.gov.co webmaster@supersociedades.gov.co Avenida el Dorado No. 51 – 80 / Bogotá – Colombia

### 

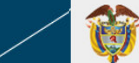